# BOB-vejledning – marts 2014

| Adgang til BOB                                                        | 1  |
|-----------------------------------------------------------------------|----|
| Adgang for filialer/betjeningssteder                                  | 2  |
| Browseropsætning                                                      | 2  |
| bibliotek.dk: Fanebladet bibliotek.dk til os                          | 3  |
| Åbne bestillinger - afsluttede bestillinger                           | 3  |
| Skift mellem visning af Åbne og Afsluttede bestillinger               | 3  |
| Når I "tømmer BOB": brug Åbne bestillinger!                           | 4  |
| Se alle bestillinger eller bestillinger til en enkelt afdeling        | 4  |
| Netpunkt/DanBib:Fanebladene DanBib fra os og DanBib til os            | 5  |
| Ubesvarede og besvarede bestillinger på fanebladene DanBib til/fra os | 5  |
| Dagligt arbejde med bibliotek.dk-bestillinger: "Tøm BOB-basen"        | 6  |
| Afslut bestillingen                                                   | 8  |
| Særlige opgaver                                                       | 8  |
| Markering af bestillinger                                             | 8  |
| Gensend manglende bestillinger eller kvitteringer                     | 8  |
| Afslut bestillinger manuelt                                           | 9  |
| Udskriv bestillinger                                                  | 11 |
| Send ILL-svar på DanBib-bestillinger til os                           | 12 |
| Udskriv køreseddel                                                    | 13 |
| Videresend bestillinger som mail                                      | 13 |
| Specielle søgninger                                                   | 14 |
| Søgning ud fra dato eller bestil-Id                                   | 15 |
| Automatisk fjernlån                                                   | 15 |
| Lånerdata, Forfatter, Titel                                           | 15 |
| Om NCIP-bestillinger                                                  | 15 |
| Bestillinger fra Palles Gavebod                                       | 17 |
| Arkivering og sletning af persondata i bestillinger                   | 18 |

# Adgang til BOB

Sker fra *netpunkt.dk*. I logger ind i netpunkt.dk med jeres sædvanlige netpunkt-adgangskode. I får adgang til BOB-grænsefladen ved at klikke på *Services* i venstre side, og vælge *BOB*.

| ≪ netp                                                                                                    | UNKT.OK Søgning Kurv Søgehistorie Skaf Opsætning Hjælp Ex                                                                                                    |
|----------------------------------------------------------------------------------------------------|----------------------------------------------------------------------------------------------------|
| Vælg <u>D</u> at                                                                                                    | Søgning     Emneoversigt     Danbib       Søgning     Vis flere     Søg     Skan       Vis-format:     Standard     Antal viste poster:     10                                                                                                    |
| Services 2.<br>DBC's Posthuz<br>Biblioteksyejviser<br>DBCs<br>brugernformation<br>BBOB<br>VIP<br>d danMARC2<br>Katalogiseringsregler<br>Alfabetiseringsregler | Segning         Vælg "Services"       phav/forfatter. Flere forfatterkoder<br>er inkl. serietitler. Flere titelkoder<br>er inkl. serietitler. Flere titelkoder         no - noter       emneord inkl. DK5-underdeling. Flere emnekoder         is - ISBN og ISSN<br>id - lokale id-nr. fx FAUST-nr.<br>bc producentstregkode       Flere emnekoder         vog of up - værtspublikationstitel.       Flere værtspublikationskoder         Flere værtspublikationskoder       Søgning på anmeldelser         Andre søgekoder:       cl - al klassifikation. Flere klassifikationskoder         nr - alle numre       ISSN. Elere koder for numre |
| <ul> <li>Praksisregier</li> <li>DBCs Indeksering</li> <li>Lånesamarbejde</li> <li>Nyhedslister</li> </ul>                                                     | Brug langordskoder (starter med I) til skanning. Flere søgekoder<br>Alle søgekoder (Alt + I)                                                                                                    |

# Adgang for filialer/betjeningssteder

Adgang til netpunkt og til BOB skal ske med *biblioteksvæsnets* (hovedbibliotekets) biblioteksnummer og adgangskode til netpunkt. Hvis I som filial tidligere har logget ind i netpunkt med eget biblioteksnummer og adgangskode, skal I altså rekvirere væsnets adgangskode fra jeres hovedbibliotek.

Det gælder også hvis I som filial har poster med lokaliseringer på jeres eget biblioteksnummer i bibliotek.dk eller DanBib, fx hvis I er med i et professionshøjskole-samarbejde.

De bestillinger I laver i netpunkt og i BOB, kan stadig være med jeres eget biblioteksnummer som afsender, selvom I logger ind i netpunkt med hovedbibliotekets eller væsnets adgangskoder.

Se mere om dette: <u>http://www.danbib.dk/index.php?doc=filialbest\_afs</u>

## Browseropsætning

Uanset hvilken browser I bruger, anbefaler vi at I bruger den nyeste version. Derudover er det vigtigt at I indstiller browseren til at genindlæse websider hver gang de besøges. Ellers risikerer I at BOB-siderne ikke bliver opdateret, fx at afsluttede bestillinger bliver stående som *Åbne*.

Nedenfor vises hvor denne indstilling sættes i Internet Explorer version 9:

- Gå til Funktioner, Internetindstillinger, fanebladet Generelt
- Under Browserdata klik på Indstillinger
- Under Kontroller om der er nye versioner af tidligere gemte sider: Sæt hak i Hver gang jeg besøger webstedet

| Internetindstillinger ? 🔀                                                                                                    | Indstillinger for midlertidige internetfiler og oversigt 🛛 🗙                                                                                                    |
|----------------------------------------------------------------------------------------------------|----------------------------------------------------------------------------------------------------|
| Indhold Forbindelser Programmer Avanceret<br>Generelt Sikkerhed Beskyttelse af personlige oplysninger                                                                                             | Midlertidige internetfiler                                                                                                    |
| Startside<br>Skriv hver enkelt adresse for sig for at oprette startsidefaner.<br>http://www.google.dk/ig                                                                                          | Internet Explorer gemmer websider, billeder og medier, så de<br>hurtigt kan vises igen på et senere tidspunkt.<br>Kontroller, om der er nye versioner af tidligere gemte sider: |
| Brug aktuel side Brug standardside Brug tom side<br>Browserdata<br>Slet midlertidige filer, oversigter, cookies, gemte<br>adgangskoder og oplysninger fra onlineformularer.<br>Slet Indstillinger | Automatisk<br>Aldrig<br>Diskplads, der skal bruges (8 - 1024MB):<br>(anbefales: 50 - 250MB)<br>Aktuel placering:                                                                |
| Søg Skift standardindstillinger for søgning. Indstillinger Faner Skift byorden websider vises på faner                                                                                            | C:\Documents and Settings\ahp\Lokale indstillinger\Temporary<br>Internet Files\<br>Flyt mappe Vis objekter Vis filer                                                            |
| Udseende                                                                                                    | Oversigt         Angiv, i hvor mange dage Internet Explorer skal gemme listen over de websteder, du har besøgt.         Antal dage siderne skal gemmes i oversigten:         20 |
| OK Annuller Anvend                                                                                                    | OK Annuller                                                                                                    |

I ældre versioner af Internet Explorer er standardopsætningen "Automatisk", hvilket bevirker at browseren er tilbøjelig til – for at køre hurtigere – at vise en tidligere gemt udgave af websiden.

Og det duer ikke til BOB-brug! Eller ved informationssøgning på nettet i det hele taget ...

## Hvilke bestillinger bliver vist efter indlogning?

Bestillingerne er i BOB-grænsefladen fordelt i tre kategorier:

- bibliotek.dk til os
- DanBib til os (bestillinger fra andre biblioteker til jer)
- DanBib fra os (bestillinger fra jer til andre biblioteker, "indlån")

I skifter mellem de tre afdelinger ved at klikke på fanebladene øverst. Hvis I ikke ændrer det i Opsætning, vil I efter indlogning lande i *bibliotek.dk* - *Alle åbne bestillinger* 

| 🛭 🗟 base over bestillin                                                                                 | Ops <u>æ</u> tning Hjælp Exit |
|----------------------------------------------------------------------------------------------------|-------------------------------|
| bibliotek.dk til os DanBib til os DanBib fra os                                                         | HvidovreBibliotekerne         |
| Vis bestillinger     Image: Alle åbne bestillinger       Afdeling     Image: Hovedbibliotek og filialer | ✓<br>✓ Vis flere 🛃 Søg        |
| Oversigt over bestillinger<br>Behandl markerede Arker alle Arker ingen                                  | Post 1-2 af 2                 |

# Fanebladet bibliotek.dk til os

Her ligger bestillinger der er sendt til jer fra brugerne i bibliotek.dk og Palles Gavebod.

## Åbne bestillinger - afsluttede bestillinger

Åbne bibliotek.dk-bestillinger er bestillinger I skal håndtere – eller tage stilling til – manuelt, fx:

- bibliotek.dk-bestillinger der *ikke* er automatiseret
- NCIP-bestillinger der ikke er oprettet som reservering i lokalsystemet

Lukkede bestillinger er bestillinger I – som hovedregel – ikke skal gøre mere ved, fx:

- automatiserede bibliotek.dk-bestillinger
- NCIP-bestillinger eller bestillinger modtaget på maskinlæsbar mail ("ill0") hvor der er oprettet en reservering i jeres lokalsystem
- bestillinger I har afsluttet manuelt

### **Om NCIP-bestillinger:**

• se mere side 15.

### Om automatiserede bestillinger:

Når en bibliotek.dk-bestilling bliver *automatiseret* (lavet til et fjernlån automatisk), resulterer det i to bestillinger i BOB-basen:

- den oprindelige bibliotek.dk-bestilling under fanebladet bibliotek.dk-til-os, under Afsluttede
- den automatiserede ILL-bestilling under fanebladet DanBib fra os

En bibliotek.dk-bestilling der automatiseres, bliver altså automatisk afsluttet af bestilsystemet.

## Skift mellem visning af Åbne og Afsluttede bestillinger

I vælger mellem visning af åbne og afsluttede bibliotek.dk-bestillinger i listen *Vis bestillinger* øverst på skærmen.

I kan vælge mellem at få vist:

- Alle åbne bestillinger
- - åbne lokaliseret til eget bibliotek
- - åbne *ikke* lokaliseret til eget bibliotek
- Afsluttede lokaliseret til eget bibliotek
- Afsluttede *ikke* lokaliseret til eget bibliotek
- Alle bestillinger (både åbne og lukkede)

| Vis bestillinger   | 👔 Alle åbne bestillinger                                                                                                    | * |  |
|--------------------|----------------------------------------------------------------------------------------------------|---|--|
| Afdeling           | Alle åbne bestillinger<br>åbne lokaliseret til eget bibliotek                                                                                                |   |  |
| Oversigt over best | tillin Afsluttede lokaliseret til eget bibliotek<br>Afsluttede ikke lokaliseret til eget bibliotek<br>Afsluttede ikke lokaliseret til eget bibliotek<br>Alle |   |  |
| dato/ID 🔺 💌 Titel  |                                                                                                    |   |  |

## Når I "tømmer BOB": brug Åbne bestillinger!

Vi anbefaler at I arbejder med Åbne bestillinger, når I håndterer bibliotek.dk-bestillinger (dvs. "tømmer BOB-basen"). Når I sender en bestilling til et andet bibliotek fra BOB, så afsluttes den oprindelige bestilling af bestilsystemet, og vil- efter et lille stykke tid - ikke længere vises som Åben bestilling.

Hvis I modtager bestillinger på egne materialer ved hjælp af NCIP-metoden, bliver de afviste NCIP-bestillinger også vist som Åbne bestillinger. Hvis det generer, kan I dele behandlingen af Åbne bestillinger i to dele:

- Åbne lokaliseret til eget bibliotek (de afviste NCIP-bestillinger, se mere side 15)
- Åbne ikke lokaliseret til eget bibliotek (alle de "almindelige" bibliotek.dk-bestillinger)

### Se alle bestillinger eller bestillinger til en enkelt afdeling

Når I logger ind i netpunkt.dk med hovedbibliotekets/biblioteksvæsnets biblioteksnummer, får I vist bestillinger til alle afdelinger.

I valglisten Afdeling kan I vælge mellem at få vist bestillinger til:

- Hovedbibliotek og filialer (samtlige bestillinger til jeres væsen)
- Bestillinger til en enkelt afdeling.

| bibliotek.dk til os   | DanBib til os  | DanBib fra os | 🖬 Hvid |
|-----------------------|----------------|---------------|--------|
| Vis bestillinger      | Alle åbne bes  | stillinger    | •      |
| Afdeling 🛛 👔          | Hovedbibliote  | k og filialer | •      |
|                       | Hovedbibliote  | k og filialer |        |
| Oversigt over bestill | Avedøre Biblio | otek          |        |
| oversigt over bestin  | Frihedens Bib  | liotek        |        |
| 🕁 Behandl markerede   | Holmegård Bil  | oliotek       |        |
|                       | Hvidovre Hov   | edbibliotek   |        |
| dato/ID 🔺 💌 🛛 Tite    | el             |               |        |

Dette valg kan gemmes i Opsætning.

# Fanebladene DanBib fra os og DanBib til os

- Under fanebladet *DanBib fra* os ligger de bestillinger I har sendt til andre biblioteker med jer som afsender. Hvis I er z3950-bibliotek, modtager I svar m.m. fra de andre biblioteker via bestilsystemet, og I kan se disse svar ved klik på *Detaljer*.
- Under fanebladet *DanBib til os* ligger de bestillinger der er sendt til jer fra andre biblioteker. Hvis I modtager bestillinger automatisk via z3950, kan I se det svar I har sendt til låntagende bibliotek ved klik på *Detaljer*.

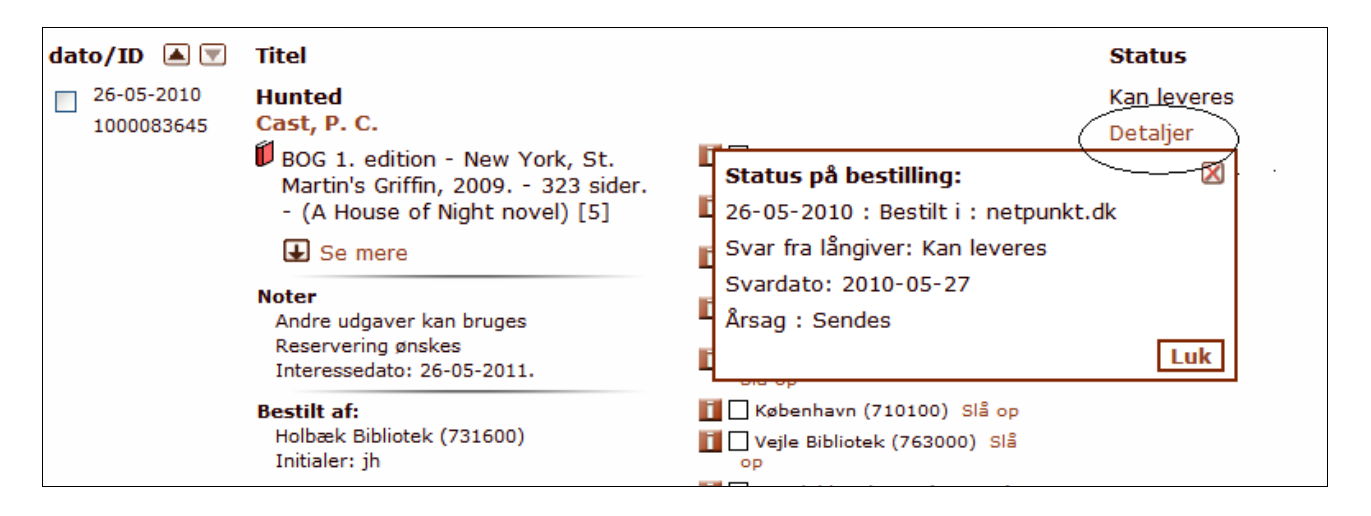

# Ubesvarede og besvarede bestillinger på fanebladene DanBib til/fra os

I DanBib-til-os og DanBib-fra-os kan I vælge mellem at få vist alle bestillinger eller et udvalg, nemlig:

- Ubesvarede bestillinger: bestillinger hvor det långivende bibliotek *ikke* har sendt et z3950svar via bestilsystemet – dette valg er fast forvalg (default-indstilling)
- Besvarede bestillinger: bestillinger hvor det långivende bibliotek *har* sendt et z3950-svar via bestilsystemet (enten fra lokalsystem eller fra BOB-grænsefladen). Besvarede bestillinger kan underdeles efter svarets indhold
- Automatisk fjernlån (uanset svar eller afsluttet)
- Manuelt afsluttede bestillinger: bestillinger I har afsluttet manuelt fra BOB fra en af de øvrige kategorier (på samme måde som bibliotek.dk-bestillinger, se side 8).

| Vis bestillinger                      | 2 Alle                                                          | Y  |
|---------------------------------------|-----------------------------------------------------------------|----|
| Afdelina                              | Alle                                                            | 45 |
| · · · · · · · · · · · · · · · · · · · | Ubesvarede bestillinger                                         |    |
|                                       | Besvarede bestillinger                                          |    |
| Oversigt over be                      | tillin Med svar: kan leveres                                    |    |
| Behandl marke                         | Med svar: reserveret                                            |    |
| Denandi marke                         | Med svar: kan ikke leveres                                      |    |
| dato/ID 🔺 🔽                           | <ul> <li>- Med svar: behandles, endeligt svar følger</li> </ul> |    |
|                                       | Stregkode sendt (shipping)                                      |    |
| 21-09-2010                            | Dok Automatisk fjernlån til os                                  |    |
| 1000985267                            | Net Manuelt afsluttede                                          |    |

I kan bruge valglisten **Vis bestillinger** til at vælge en af disse kategorier. Fast forud-indstilling i BOB er "*Ubesvarede bestillinger*".

# Dagligt arbejde med bibliotek.dk-bestillinger: "Tøm BOB-basen"

Log ind i BOB, lav evt. en opsætning der gør at I lander i *Alle åbne bestillinger* - eller *Åbne* - *ikke lokaliseret til eget bibliotek*. I listen *Afdeling* vælger I om I skal se alle bestillinger til jeres biblioteksvæsen (hovedbibliotek og samtlige filialer) eller kun til en enkelt afdeling. Dette valg kan også gemmes i *Opsætning*.

I får vist antallet af bestillinger øverst til højre, fx **Post 1-10 af 17**. Der er altså i alt 17 bestillinger I skal tage jer af; de vises 10 ad gangen.

Når I logger ind, vises bestillingerne i et kort format:

| bibliotek.dk til os                     | DanBib til os DanBib fra os                                                                                                    | 🛿 Gentofte Bibliotekerne          |
|-----------------------------------------|----------------------------------------------------------------------------------------------------|-----------------------------------|
| Vis bestillinger<br>Afdeling            | <ul> <li> åbne ikke lokaliseret til eget bibliotek</li> <li>Hovedbibliotek og filialer</li> </ul>                                                                        | Vis flere 🛃 🛛 Søg                 |
| Oversigt over be                        | estillinger<br>rede 🕞 Marker alle 🕞 Marker ingen                                                                                                    | Post 1-10 af 30<br>Vis næste      |
| dato/ID ▲ ♥<br>26-05-2010<br>1000082834 | Titel<br>Askepot<br>Ohlsson, Kristina<br>↓ Se mere → Slå titel op i DanBib                                                                                               | <b>Status</b><br>Åben<br>Detaljer |
| 26-05-2010<br>1000080964                | <ul> <li>Sandsynlighedsregning, teori og anvendelse : (Noter til sandsynlighedsregning II)</li> <li>Jørsboe, Ole Groth</li> <li>Se mere Slå titel op i DanBib</li> </ul> | Åben<br>Detaljer                  |
| 26-05-2010<br>1000080963                | <ul> <li>Opgaver til sandsynlighedsregning<br/>Jørsboe, O.G.</li> <li>Se mere Slå titel op i DanBib</li> </ul>                                                           | Åben<br>Detaljer                  |

Bestillingerne er som udgangspunkt sorteret med *nyeste først*. I kan se datoen, men BOB sorterer efter time-minut-sekund.

I kan ændre sorteringen til ældste først ved at klikke på de små pilesymboler til højre for dato/Id. En lille mouse-over-tekst viser hvad der sker hvis du klikker på det pilesymbol der ikke er valgt:

| dat | o/ID 🔺 🕻   | Titel                       |
|-----|------------|-----------------------------|
|     | 26-05-2010 | Sorteret med nyeste først i |
|     | 1000082834 | Unisson, Kristina           |

For at se detaljer om bestillingen, klikker I på Se mere, hvor I derefter kan se:

- Bibliografiske oplysninger.
- ISBN, postens id-nummer (fx Faustnummer), katalogkode, opstilling
- Lokaliseringer med bestil-link, link til visning af "lamper" samt evt karenstidsoplysninger
- Navn på låner. I kan få flere oplysninger (adresse, låner-ID) om låneren ved klik på Se mere
- Afhentningssted valgt af låneren

- svarende til visning i Netpunkt. I kan i *Opsætning* vælge at BOB skal vise bestillingerne med udfoldede poster fra start, ligesom I kan vælge at låneroplysninger skal være udfoldede fra start.

I kan vælge *Slå titel op i DanBib* hvis I har mistanke om at der findes en lignende post (anden udgave) med flere eller andre lokaliseringer. BOB laver i så fald en kombineret forfatter-/titel-/isbn-søgning i netpunkt.

*Eksempel på udfoldet bibliotek.dk-bestilling:* 

ſ

| 25-05-2010<br>1000079134 | As day follows night<br>Blasko, Sarah                             |                                                   | Åben<br>Detaljer |
|--------------------------|-------------------------------------------------------------------|---------------------------------------------------|------------------|
|                          | CD - Dew Process, Universal<br>Music Australia, p 2010 1 cd.      | OBS! må tidligst udlånes den 7-8-<br>2010         | ,                |
|                          | Idnr: 28223749<br>Katalogkode: BKM201024                          | Gentofte Bibliotekerne<br>(715700) Slå op Bestil  |                  |
|                          | Opstilling: Rock                                                  | Lyngby-Taarbæk (717300) Slå<br>op Bestil          |                  |
|                          | Noter<br>Bestillingen er <i>ikke</i> blevet                       | Rødovre Bibliotek (717500)<br>Slå op Bestil       |                  |
|                          | Ikke lokaliseret til eget bibliotek<br>Interessedato: 25-08-2010. | Allerød Biblioteker (720100)<br>Slå op Bestil     |                  |
|                          |                                                                   | 🚺 🗌 København (710100) Slå op<br>Bestil           |                  |
|                          | Navn:                                                             | Frederiksberg Bibliotek<br>(714700) Slå op Bestil |                  |
|                          | Svar til låner                                                    | Aalborg Hovedbibliotek<br>(785100) Slå op Bestil  |                  |
|                          | Afhentningssted:<br>Gentofte Bibliotekerne (715700)               | Herning Bibliotekerne<br>(765700) Slå op Bestil   |                  |
|                          |                                                                   | Svendborg Bibliotek (747900)<br>Slå op Bestil     |                  |
|                          |                                                                   | Aabenraa Bibliotek (758000)<br>Slå op Bestil      |                  |
|                          |                                                                   | Vis flere<br>lokaliseringer                       |                  |
|                          |                                                                   | Vis lokal beholdning                              |                  |
|                          |                                                                   | Bestil                                            |                  |
|                          | 🖀 Fold ind 🕒 Slå titel op i DanBib                                |                                                   |                  |
|                          |                                                                   |                                                   |                  |

I sender bestilling til andet bibliotek ved at klikke på Bestil-linket ud for lokalisering.

I sender mailsvar til låneren ved at klikke på *Svar til låner*. I så fald åbner et nyt vindue til at skrive svaret til låneren, hvor I kan indsætte et af de standardsvar I evt. har oprettet i VIP-basen.

| Svar til lå | âner                                                                                                    |
|-------------|----------------------------------------------------------------------------------------------------|
| Til:        | nn@nn.dk                                                                                                    |
| Fra:        | hvbib@hvidovre.dk                                                                                                   |
| Cc:         |                                                                                                    |
| Bcc:        |                                                                                                    |
| Emne:       | Svar på bibliotek.dk bestilling 1000096435                                                                          |
| Standardsv  | var: Indsæt standardsvar 🛛 🗸 🗸 🗸 🗸 🗸 🗸 🗸                                                                            |
| Besked:     | Til:                                                                                                    |
|             | Palles Gavebod bestilling til Frihedens <u>Biblo</u> (716702)<br>Sendt den 27-05-2010. <u>BestillD</u> : 1000096435 |
|             | Bestilt materiale:                                                                                                  |
|             | Send Send og afslut Tilføj vedhæftet fil Luk                                                                        |

Når I har udfyldt formular og evt. indsat standardsvar, kan I sende svaret på to måder:

- Klik på Send: mailen sendes og bestillingen forbliver åben
- Klik på Send og afslut: mailen sendes og bestillingen afsluttes af bestilsystemet

Mailsvar til brugeren gemmes ikke i BOB. I kan sende en kopi af mailsvaret til jer selv ved at udfylde CC eller BCC-felterne i mailformularen. CC- eller BCC-adresse kan også gemmes permanent i BOBs *Opsætning*.

## Afslut bestillingen

Når I har ekspederet bestillingen, skal den afsluttes, så den ikke dukker op næste gang I søger efter Åbne bestillinger.

- Hvis I har sendt en bestilling til andet bibliotek manuelt ved hjælp af bestil-linket, sørger BOB-systemet af sig selv for at afslutte bestillingen, når den nye bestilling håndteres.
- Hvis I *ikke* sender en ny bestilling fra BOB, men fx søger titlen frem i netpunkt og bestiller der, eller svarer brugeren at materialet ikke skaffes, skal I afslutte bestillingen, *se side 9*

## Særlige opgaver

Dette afsnit beskriver opgaver I kan løse fra BOB-grænsefladen ud over det daglige arbejde med bibliotek.dk-bestillinger.

### Markering af bestillinger

Marker-funktionen bruges til at sende bestillinger i BOBs kurv til senere behandling. Man kan vælge at markere alle (alle de fremsøgte), eller selv sætte hak i tjekboksen ude til venstre i hver bestilling. De markerede bestillinger kan så behandles ved at vælge *Behandl markerede* øverst. Herefter kan du vælge at:

- gensende, for at få manglende bestillinger og kvitteringer til lokalsystemet
- videresende bestillingerne til en anden afdeling i en mail
- afslutte dem så de ikke vises i åbne/ubesvarede bestillinger
- udskrive dem (sende til printer)

### OBS: maxgrænse: BOB kan max gemme 99 markerede bestillinger!

### Gensend manglende bestillinger eller kvitteringer

Udover at lægge bestillingerne i BOB-basen, sender BOB information til lokalsystemerne om modtagne og afgivne bestillinger på forskellig måde, alt efter hvordan biblioteket har sat sin VIP-base op og hvad lokalsystemet er indrettet til:

- bibliotek.dk sendes fra BOB via mail eller via NCIP
- DanBib til os sendes fra BOB rom regel via z3950 eller på mail
- DanBib fra os sendes fra BOB som regel som krypteret maskinlæsbar mail

Disse beskeder opdaterer typisk et lokalt system (fjernlånsmodul eller udlånssystem) automatisk. I kan bruge BOB som sikkerhedskopi til fx at gensende manglende kvitteringer på krypteret mail, uden at der igen sendes bestilling til långiver.

- Søg bestillingerne frem ved hjælp af søgefunktionen
- Marker de bestillinger der skal gensendes
- Vælg *Behandl markerede* og klik på *Gensend*

Når I har klikket på Gensend, åbner dette kvitteringsvindue:

| Gensen                   | d                                                             |
|--------------------------|---------------------------------------------------------------|
|                          | Opdatering sendt                                              |
| 25-05-2010<br>1000079134 | As day follows night<br>Blasko, Sarah                         |
|                          | 🞯 CD - Dew Process, Universal Music Australia, p 2010 1 cd.   |
| 25-05-2010<br>1000079351 | Psykoanalysens videnskabsteori<br>Lesche, Carl                |
|                          | 🖡 BOG - Cph., Munksgaard, 1976 162 s                          |
| 25-05-2010               | The hottest state                                             |
| 1000079409               | 🞯 DVD - [Valby], Sandrew Metronome Video, [2008] 1 dvd-video. |
|                          | Luk og fjern markering Luk                                    |

Det er kvittering for at ordren om Gensend er sendt til bestilsystemet:

- Hvis I ikke gør noget, lukker vinduet efter 30 sekunder og jeres markering gemmes.
- Hvis I klikker på *Luk*, lukker vinduet straks og jeres markering gemmes.
- Hvis I klikker på Luk og fjern markering, lukker vinduet og jeres markering fjernes.

Så længe Gensend er i gang, vises bestil-Id med rødt og teksten "Behandles".

| 06-10-2010              | ISDN-bogen                          | Åben     |
|-------------------------|-------------------------------------|----------|
| 1001137114<br>Robandlas | Rude, Jeppe                         | Detaljer |
| benancies               | 🛃 Se mere 🛛 🛃 Slå titel op i DanBib |          |

Når Gensend er udført, fremgår det af "Detaljer":

| 06-10-2010 | ISDN-bogen                                                                                                    | Åben                                                                                                    |
|------------|----------------------------------------------------------------------------------------------------|----------------------------------------------------------------------------------------------------|
| 1001137114 | Rude, Jeppe                                                                                                    | Detaljer                                                                                                    |
|            | BOG 1. udgave 1. oplag - Valby,<br>Borgen, 1991 112 sider<br>(Borgen/data)<br>Idnr: 07197195<br>ISBN: 87-418-5933-2<br>Katalogkode: SFD199121<br>Opstilling: 65.87 | Status på bestilling:  OG-10-2010 : Bestilling sendt fra netpunkt.dk Gensendt den 19-10-2010 Luk Construction (/10100) Sta op |

BOBs gensend-funktion er designet til at gensende enkelte eller en håndfuld bestillinger eller kvitteringer. Har I store mængder af gensend (fx for flere dage, flere hundrede), så kontakt DBC på http://kundeservice.dbc.dk – så kan vi gensende dem ved hjælp af administrative programmer. *Husk at du max. kan markere 99 bestillinger til Gensend!* 

### Afslut bestillinger manuelt

BOB-systemet afslutter af sig selv følgende bestillinger:

- bibliotek.dk-bestillinger der automatiseres
- bibliotek.dk-bestilling I sender til andet bibliotek manuelt ved hjælp af bestil-linket fra BOB, sørger BOB-systemet af sig selv for at afslutte bestillingen, når den nye bestilling håndteres.

I disse tilfælde skal I altså ikke gøre noget for at flytte bestillingen fra Åbne til Afsluttede bestillinger.

I DanBib-til-os flytter en bestilling fra *Ubesvarede* til *Besvarede bestillinger* hvis I sender et svar fra BOB-grænsefladens "Send-svar"-funktion.

Men I kan også selv markere at en (eller flere) bestillinger skal flytte fra Åbne til Afsluttede (i bibliotek.dk), eller fra Ubesvarede eller Besvarede til Manuelt afsluttede i DanBib-til-os eller DanBib-fra-os.

Det gør I ved at *markere* bestillingen eller bestillingerne (sæt hak i tjekboksen til venstre). Når I har markeret de bestillinger I vil afslutte, vælger I *Behandl markerede* øverst til venstre.

Derved åbner dette vindue:

| Oversigt over bestillinger                       |                                                             |     |
|--------------------------------------------------|-------------------------------------------------------------|-----|
| 🕁 Behandlimarkerede 🕒 Marker alle 🕞 Marker ingen |                                                             |     |
| date                                             | Gensend 🛛                                                   |     |
|                                                  | <ul> <li>Videresend mail</li> <li>Afslut manuelt</li> </ul> |     |
|                                                  | Print markerede                                             | Bib |
|                                                  | Luk                                                         |     |
|                                                  | 1001488686 🛛 🛃 Se mere 📑 Slå titel op i Dan                 | Bib |

Hvis I klikker på *Markerede afsluttes*, sendes en opdatering til bestilsystemet med besked om at de pågældende bestillinger skal afsluttes. Når opdatering er sendt, får I vist dette kvitteringsvindue:

| 25-05-2010<br>1000079134 | As day follows night<br>Blasko, Sarah<br>Of CD - Dew Process, Universal Music Australia, p 2010 1 cd.<br>Posten er sat til 'Afsluttet' |
|--------------------------|----------------------------------------------------------------------------------------------------|
| 25-05-2010<br>1000079351 | Psykoanalysens videnskabsteori<br>Lesche, Carl<br>Ø BOG - Cph., Munksgaard, 1976 162 s<br>Posten er sat til 'Afsluttet'                |
| 25-05-2010<br>1000079489 | The hottest state<br>OVD - [Valby], Sandrew Metronome Video, [2008] 1 dvd-video.<br>Posten er sat til 'Afsluttet'                      |
| Opdater                  | ing sendt                                                                                                    |
|                          |                                                                                                    |

- Hvis I ikke gør noget, lukker vinduet efter 30 sekunder og jeres markering gemmes
- Hvis I klikker på *Luk*, lukker vinduet straks og jeres markering gemmes
- Hvis I klikker på Luk og fjern markering, lukker vinduet og jeres markering fjernes.

I kan altid fjerne markeringer ved at klikke på Marker ingen.

Besked om afslutning af bestillinger behandles som enhver anden bestilling i systemet, og sker altså ikke lige på sekundet, men så hurtigt som muligt. Når bestillingen er afsluttet, vil den ikke være med næste gang I søger på *Åbne bestillinger*.

Mens behandlingen af jeres bestilling (eller en anden opgave) er i gang, vises bestil-Id med fed og rød skrift, sammen med teksten "Behandles":

| dato/ID 🔺 💌                           | Titel                                                                                     |
|---------------------------------------|-------------------------------------------------------------------------------------------|
| 16-09-2010<br>1000931283<br>Behandles | Nymåne<br>Meyer, Stephenie<br>BOG 1. udgave 4. oplag - [Kbh.],<br>Carlson, 2000 607 sider |

Dette mærke vises *kun på den pc du arbejder ved!* Afmærkningen forsvinder når bestillingen (eller anden behandling, fx svar til låner eller Manuel afslutning) er afsluttet og du opdaterer siden (tast: Control+F5). Tjek også jeres browserindstillinger, se mere side 2: *Browseropsætning*.

### Udskriv bestillinger

- Søg bestillingerne frem
- Marker den eller de bestillinger der skal udskrives, hvis det er alle så klik på *Marker alle* øverst
- Klik på Print markerede

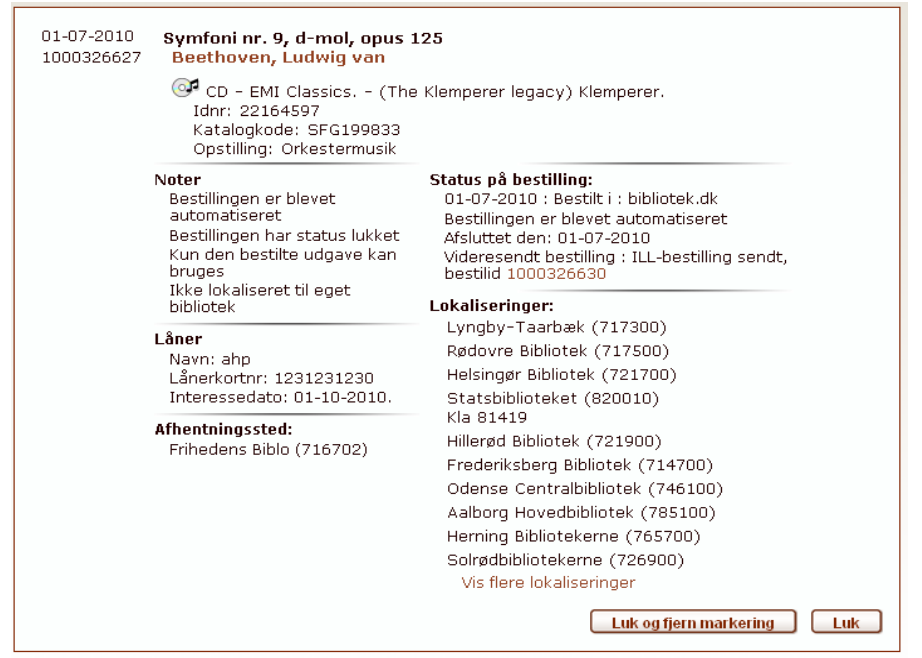

Efter at I har udskrevet bestillingerne, vises et kvitteringsvindue:

- Hvis I ikke gør noget, lukker vinduet efter 30 sekunder og jeres markering gemmes.
- Hvis I klikker på Luk, lukker vinduet straks og jeres markering gemmes.
- Hvis I klikker på Luk og fjern markering, lukker vinduet og jeres markering fjernes.

Bestillingerne udskrives med en bestilling pr ark, med lokaliseringer, lånerdata og bestillingens status.

### HUSK: du kan max. markere 99 bestillinger til Print markerede!

## Send ILL-svar på DanBib-bestillinger til os

• Find bestillingen frem

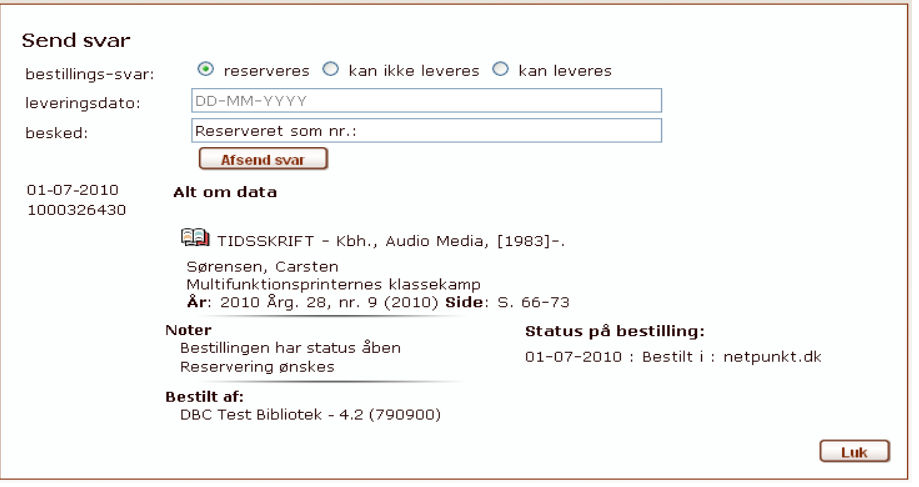

• Klik på *Afsend svar* (knap findes under lokaliseringerne)

I kan vælge mellem de tre standard-ILL-svar:

- materialet kan leveres (straks)
- materialet er reserveret til jer
- materialet kan ikke leveres

Hvis I vælger *Kan leveres* eller *Kan ikke leveres*, skal I uddybe med en Årsag som I henter i dropdownlisten.

Hvis I vælger *Kan leveres* eller *Reserveres*, kan I supplere svaret med en dato for hhv levering eller forventet levering. Skriv i dato-feltet i formatet DD-MM-ÅÅÅ, fx 29-10-2012.

Svaret sendes til låntagende bibliotek på denne måde:

- Hvis biblioteket modtager svar på ILL-bestillinger via z3950, sendes det med z3950 og opdaterer låntagende biblioteks fjernlånssystem automatisk med svaret.
- Hvis de ikke modtager z3950-svar, sendes svaret som en mail.

Mens behandlingen af svaret er i gang, vises bestil-Id med fed og rød skrift, med teksten "Behandles":

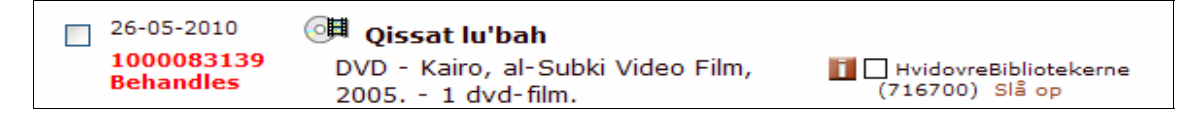

Dette mærke fjernes når BOBs indekser er opdateret (sker løbende en gang i minuttet).

26-05-2010 🕮 Qissat lu'bah Kan leveres 1000083139 DVD - Kairo, al-Subki Video Film, Detaljer 👖 🗌 HvidovreBibliotekerne 2005. - 1 dvd-film. X Status på bestilling: Idnr: 26428319 Opstilling: 77.74 26-05-2010 : Bestilling sendt fra BOB Svardato: 2010-10-19 Noter Reservering ønskes Svar: Kan leveres Interessedato: 26-08-2010. Årsag : Sendes Bestilt af: Forventet leveringsdato : 2010-10-19 Frederiksværk Bibliotek (726000) Note (fra långiver): Med bogbilen Mail: bibliotek@fhkommune.dk Initialer: hr Luk Udskriv køreseddel

Når bestillingen er ekspederet, kan I se svaret under "Detaljer":

## Udskriv køreseddel

Fra fanebladet DanBib til os er det muligt at udskrive en reglementeret køreseddel til brug for den statslige kørselsordning.

Link til at udskrive køreseddel vises sammen med oplysninger om det bibliotek der har sendt bestillingen til jer (når bestillinger foldet ud):

| 26-05-2010 | 🖡 Hunted                                                               |                                                | Reserveret |
|------------|------------------------------------------------------------------------|------------------------------------------------|------------|
| 1000083645 | Cast, P. C.                                                            |                                                | Detalier   |
|            | BOG 1. edition - New York, St.<br>Martin's Griffin, 2009, - 323 sider. | 🚺 🗌 Hvidovre Bibliotek (716700)<br>Slå op      | <u>-</u>   |
|            | - (A House of Night novel) [5]<br>Idnr: 44654121                       | 🚺 🗌 Gentofte Bibliotekerne<br>(715700) Slå op  |            |
|            | ISBN: 9780312379827<br>Opstilling: 83.8                                | 🚺 🗌 Gladsaxe Bibliotekerne<br>(715900) Slå op  |            |
|            | Noter                                                                  | 🚺 🗌 BrøndbyBibliotekerne<br>(715300) Slå op    |            |
|            | Reservering ønskes<br>Interessedato: 26-05-2011.                       | 🚺 🗌 Ballerup Bibliotek (715100)<br>Slå op      |            |
|            | Bestilt af:<br>Holbæk Bibliotek (731600)<br>Mail: bol bib@bolb.dk      | 🚺 🗌 Ledøje-Smørum Bibliotek<br>(724000) Slå op |            |
|            |                                                                        | 🚺 🗌 København (710100) 🛛 Slå op                |            |
|            | Initialer: jh                                                          | 🚺 🗌 Odense Centralbibliotek<br>(746100) Slå op |            |
|            | buskin karesedder                                                      | 🚺 🗌 Vejle Bibliotek (763000) Slå<br>op         |            |
|            |                                                                        | 🚺 🗌 Køge bibliotek (725900) Slå<br>op          |            |
|            |                                                                        | Vis flere<br>lokaliseringer                    |            |
|            |                                                                        | Vis lokal beholdning                           |            |
|            |                                                                        | Send svar                                      |            |
|            | Fold ind 🕒 Slå titel op i DanBib                                       |                                                |            |

## Videresend bestillinger som mail

Når I klikker på Behandl markerede, er en af valgmulighederne Videresend mail.

I kan bruge denne funktion hvis I ønsker at sende besked til fx en anden afdeling i biblioteket om at I har modtaget disse bestillinger og at de evt. skal gøre noget ved dem (fx en indkøbsafdeling, en musikafdeling mv.).

Begynd med at markere de ønskede bestillinger, gå til Behandl markerede og vælg Videresend mail

(Husk: du kan max. markere 99 bestillinger). Derefter åbner dette skærmbillede:

| Videresend poster |                                                                                                    |     |  |  |
|-------------------|----------------------------------------------------------------------------------------------------|-----|--|--|
| Til:              |                                                                                                    |     |  |  |
| Fra:              | hvbib@hvidovre.dk                                                                                  |     |  |  |
| Emne:             | Videresendt bibliotek.dk bestilling 1000098466;1000098467;1000326493                               |     |  |  |
| Besked:           | bibliotek.dk bestilling til Frihedens Biblo (716702)<br>Sendt den 28-05-2010. BestillD: 1000098466 |     |  |  |
|                   | Bestilt materiale:<br>Nordic statistical vearbook /                                                |     |  |  |
|                   | Send Tilføj vedhæftet fil                                                                          | Luk |  |  |

I Til: -feltet skriver I mailadressen der skal modtage bestillingerne.

De markerede bestillinger samles i én mail, i mailens emnefelt er angivet bestil-Id på den/de bestillinger der er samlet op i mailen.

*Bemærk*: Denne form for videresend kan kun bruges til manuel behandling af bestillinger. Bestillingerne sendes i almindeligt læsbart format, men uden lånerdata.

Hvis bestillingerne skal læses ind i et bibliotekssystem, skal I bruge Gensend.

### Specielle søgninger

Hvis du klikker på *Vis flere* øverst på skærmen, åbner nogle flere søgemuligheder som bruges ved specielle lejligheder:

- Søgning efter bestillinger ud fra dato eller bestil-Id
- Søgning efter bestillinger ud fra behandlingen i automatisk fjernlån
- Søgning efter bestillinger ud fra lånerdata
- Søgning efter bestillinger ud fra forfatter- og titeloplysninger

| bibliotek.dk til os | DanBib til os DanBib fra os  | 🖬 Herlev Bibliotek |
|---------------------|------------------------------|--------------------|
| Vis bestillinger    | 🛿 Alle åbne bestillinger 🗸 🗸 |                    |
| Afdeling            | Hovedbibliotek og filialer   |                    |
| Dato/Bestil-ID      | Alle Søg                     |                    |
| Automatisk fjernlån | Vælg Søg                     |                    |
| Lånerid             |                              |                    |
| Lånermail           | 2                            |                    |
| Lånernavn           | 2 Søg                        |                    |
| Forfatter           | 2                            |                    |
| Titel               | 2 Søg                        | Fold ind 😭         |

Når du bruger disse søgefelter, kan der ikke kombineres med andre søgemuligheder, og der søges i alle bestillinger under det pågældende faneblad, dvs. fx alle bibliotek.dk-bestillinger, uanset om de er åbne eller lukkede.

Klik på Fold ind-knappen for at skjule disse søgefelter igen.

## Søgning ud fra dato eller bestil-Id

Der er i denne valgliste følgende muligheder:

- Eksakt dato
- Fra dato og frem
- Fra dato til dato
- Eksakt bestil-Id

Når I vælger en af disse muligheder, vises en supplerende indtastningsboks til indtastning af dato eller bestil-Id på skærmen.

## Automatisk fjernlån

I bibliotek.dk-fanebladet kan I søge på de bestillinger der ikke er blevet automatiseret, ud fra resultatet af systemets behandling af bestillingerne. Du kan også søge på de bestillinger der er sendt som automatisk fjernlån via *Automatisk fjernlån af eget materiale*.

Under fanebladene *DanBib til os* og *DanBib fra os* kan I se de automatiske fjernlånsbestillinger der er hhv. sendt **til** jer fra andre biblioteker, eller afsendt **fra** jer til andre biblioteker. Søgemuligheden på DanBib til/fra os-siderne ligger i dropdown-listen Vis bestillinger øverst på siden.

I kan bruge disse søgemuligheder hvis I løbende vil følge resultatet af jeres indstillinger vedr. automatisk fjernlån. Samlet statistik over bestillinger fra DanBib og bibliotek.dk kan følges på siden: <u>http://www.danbib.dk/index.php?doc=bibdkstatistik</u>

### Lånerdata

Her kan I søge på bestillinger ud fra lånerens låner-id (cpr-nummer, lånerkortnummer eller hvad I bruger), lånerens mailadresse eller på lånerens navn. Vær opmærksom på at lånerdata i basen slettes 30 dage efter udløbet af lånerens interessedato.

## Forfatter/titel

Her kan I søge efter bestillinger ud fra et begrænset sæt bibliografiske data, fx forfatterord eller titelord. Der sker ikke løbende indeksering af disse, derfor kan du først søge en bestilling frem ud fra forfatter-/titeloplysninger dagen efter at den er afleveret til bestilsystemet.

## **Om NCIP-bestillinger**

Bestilsystemet kan oprette reserveringer og bestillinger fra jeres slutbrugere i bibliotek.dk og Palles Gavebod direkte i jeres lokalsystem på eget materiale ved hjælp af NCIP-metoden. I vælger dette i VIP-basen B. Slutbrugere 1. Bestillinger og Lån B. Bestillinger på bibliotekets egne materialer.

NCIP-bestillingerne vises i BOB under kategorien Åbne eller Afsluttede, lokaliseret til eget bibliotek.

### NCIP-bestilling går godt: Bestillingen er Afsluttet

Hvis bestilling går godt, sender lokalsystemet et svar tilbage til BOB (bla. med den forventede leveringsdato), og BOB afslutter bestillingen. Den vil altså ikke være synlig under *Åbne bestillinger* i BOB, men under *Afsluttede - lokaliseret til eget bibliotek*. Af bestillingens status under *Detaljer* fremgår nu at der er oprettet en bestilling eller en reservering i lokalsystemet.

Eksempel på NCIP-bestilling der er gået godt:

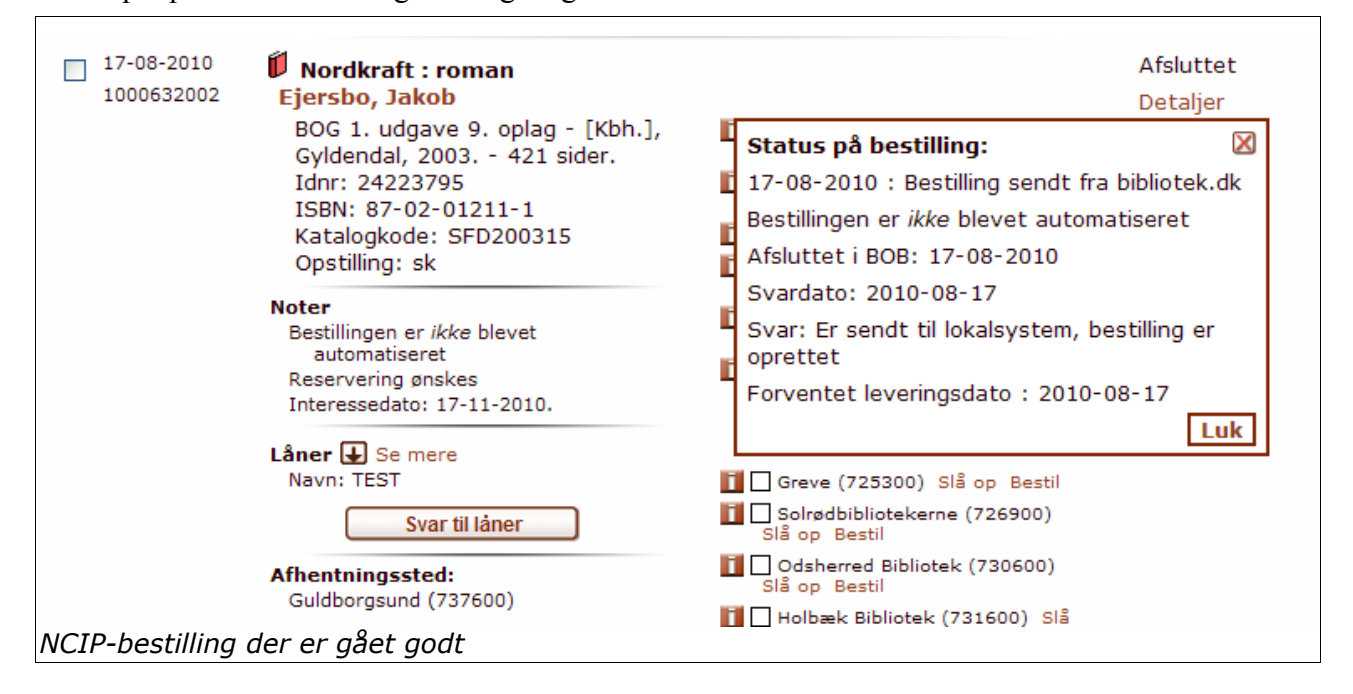

#### NCIP-bestilling går ikke godt: bestillingen er Åben

Hvis NCIP-bestillingen *ikke* går godt, dvs. hvis der ikke oprettes en bestilling eller reservering i lokalsystemet, efterlades bibliotek.dk-bestillingen i *Åbne bestillinger*.

Dette sker når en bestilling – af den ene eller den anden grund – afvises af jeres lokalsystem: der oprettes ikke en reservering. For at bestillingen ikke skal gå tabt, lægges den nu under Åbne bestillinger (med status "Reservering ikke mulig"). Det er så op til jer at håndtere den, ud fra den fejlmeddelelse som jeres system har svaret med da bestilsystemet forsøgte at oprette reservering.

#### **NCIP-standardsvar**

Der er mange forskellige årsager til at et lokalsystem afviser en bestilling. Ifølge NCIP-standarden kan bibliotekssystemet afvise bestillingen med følgende begrundelser:

- Bruger ikke autoriseret til dette materiale (NCIP: User Ineligible To Request This Item)
- Bruger spærret (NCIP: User Blocked)
- Brugerautentifikation mislykkedes (NCIP: User Authentication Failed)
- Foretrukket leveringstidspunkt ej muligt (NCIP: Item Not Available By Need Before Date)
- Haves ikke (NCIP: Unknown Item)
- Reservering findes allerede (NCIP: Duplicate Request)
- Svargiverafhængigt (skyldes en XML-fejl) (NCIP: Element Rule Violated)
- Udlånes ikke (NCIP: Item Does Not Circulate)
- Ukendt bruger (NCIP: Unknown User)

Hvis I har valgt (i VIP-basen) at modtage bestillinger på tidsskrifter gennem bibliotek.dk, vil disse bestillinger også ligge i Åbne bestillinger. Det skyldes at NCIP ikke kan håndtere bestillinger på tidsskrifter/artikler eller på flerbindsværker katalogiseret i et bind (*felt248-metoden* - bruges ikke i folkebiblioteker). Tidsskriftbestillinger vil i reglen ligge med fejlmeddelelsen "Haves ikke", afhængigt af hvilket lokalsystem biblioteket har.

I skal derfor oprette disse bestillinger manuelt i jeres bibliotekssystem.

Under Detaljer kan I se bestilsystemets oversættelse af NCIP-svaret fra jeres lokalsystem.

Eksempel herunder på NCIP-bestilling der ikke er gået godt:

| bibliotek.dk til os DanBib til os DanBib fra os                                                                                                    | 🖬 Guldborgsund                                                                                                    |  |
|----------------------------------------------------------------------------------------------------|----------------------------------------------------------------------------------------------------|--|
| Vis bestillinger       Image: åbne lokaliseret til eget bibliotek         Afdeling       Image: Hovedbibliotek og filialer                                                                                                    | ∵ ✓ ✓ Vis flere 🕁 Søg                                                                                                    |  |
| Oversigt over bestillinger                                                                                                    | Post 1-10 af 14                                                                                                    |  |
| dato/ID 🔺 🗑 Titel                                                                                                    | Status                                                                                                    |  |
| <ul> <li>23-08-2010</li> <li>Sildedagsfolkene : roman<br/>Jørgensen, Hans Otto. f. 1954</li> <li>BOG - [Kbh.], Tiderne Skifter,<br/>1992 131 sider.<br/>Idnr: 20097124</li> <li>ISBN: 87-7445-550-8</li> <li>Katalogkode: SFD199244</li> <li>Opstilling: sk</li> <li>Noter</li> <li>Bestillingen er ikke blevet<br/>automatiseret</li> <li>Reservering ønskes</li> <li>Interessedato: 23-11-2010.</li> <li>Låner Se mere</li> <li>Navn: NCIP-Testesen (Anders-Henrik<br/>Petersen, DBC)</li> <li>Svar til låner</li> </ul> | Reservering<br>ikke mulig  Guldborgsund (737600) SIå Detaljer  Status på bestilling: 23-08-2010 : Bestilling sendt fra bibliotek.dk Bestillingen er <i>ikke</i> blevet automatiseret Gensendt den 08-10-2010 Svar: Reservering ikke mulig Årsag : Reglementært problem Note (fra långiver): Ukendt bruger Luk  Greve (725300) SIå op Bestil Greve (725300) SIå op Bestil Holbæk Bibliotekerne (725900) Slå op Bestil Holbæk Bibliotek (731600) Slå |  |
| CIP-bestilling der ikke er gået godt                                                                                                    |                                                                                                    |  |

BOB-systemet ved ikke om svaret fra jeres system er "rigtigt" eller "forkert".... Derfor har vi valgt at lade afviste NCIP-bestillinger stå som "Åbne", og så lade den nærmere undersøgelse være op til jer, og handle efter det, med udgangspunkt i svaret fra jeres system.

Fx: hvis svaret er "Ukendt bruger" eller "Bruger blokeret": slå brugeren op; kan materialet ikke skaffes inden brugerens interessedato: kontakte brugeren om det foretrukne leveringstidspunkt.

# Bestillinger fra Palles Gavebod

Bestillinger fra Palles Gavebod behandles af bestilsystemet efter de samme regler og parametre som bibliotekerne har sat op i VIP-basen for *bibliotek.dk*-bestillinger:

- modtages bestillinger eller ikke
- modtages bestillinger på eget materiale
  hvis ja, på hvilke materialetyper og hvilken måde (mail, bob, NCIP)?
- modtages bestillinger på materiale vi ikke har
  hvis ja, hvordan?
- skal bestillinger forsøges sendt som automatisk fjernlån
  - hvis ja, efter hvilke regler?

Alt dette fremgår af bibliotekets opsætning af VIP-basen. Forinden Palles Gavebod afleverer bestillingen til bestilsystemet, kontrollerer Palles Gavebod-grænsefladen med et lånertjek at brugeren er oprettet som låner i det valgte bibliotek.

I kan se om en bestilling er sendt fra Palles Gavebod ved at klikke på Detaljer.

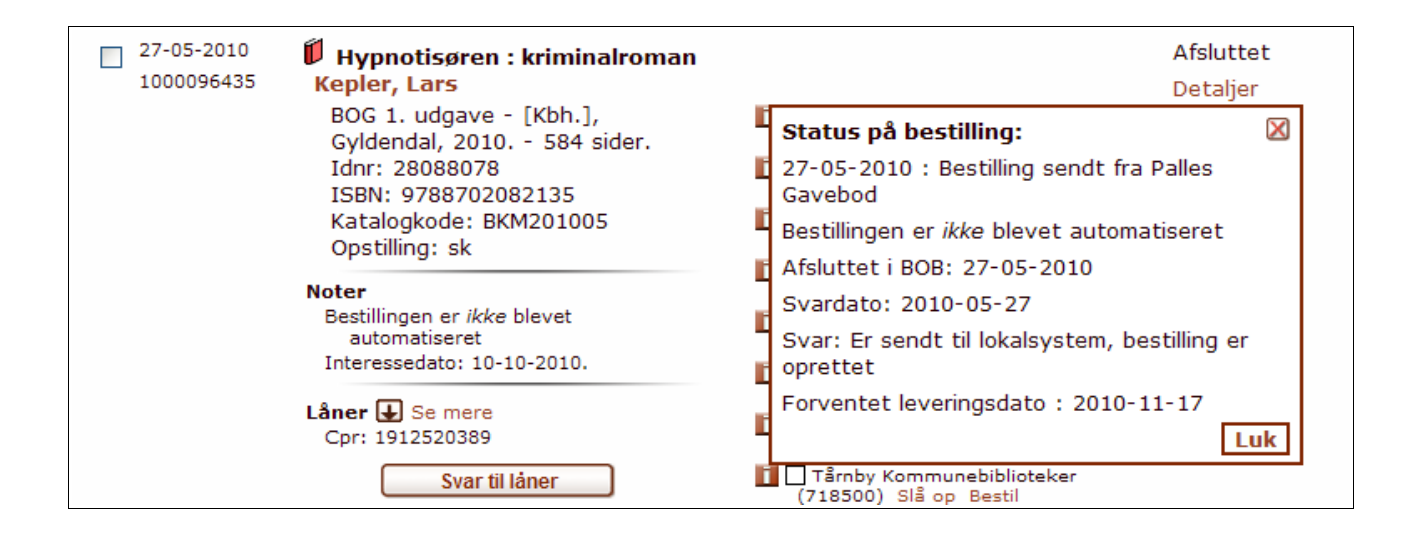

# Arkivering og sletning af persondata

#### Uaktuelle bestillinger arkiveres efter følgende regler:

- bibliotek.dk-bestillinger: 3 måneder efter at de er afsluttet, eller 3 måneder efter interessedato
- DanBib-bestillinger: 3 måneder efter interessedato

I forbindelse med arkivering slettes alle persondata (navn, adresse, mail, lånerid) og erstattes med teksten *Persondata slettet*.

DBC opbevarer de arkiverede og anonymiserede bestillinger i en særlig database, til brug for statistiske undersøgelser mv.

Der er ikke adgang til dette arkiv fra BOB-grænsefladen.